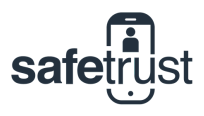

# **MODULE CONFIGURATION**

# How to Configure OSDP for the SABRE Module

After installing the SABRE Module by plugging the module into the Hiroshi connector on the back of the reader, the installer is going to need to determine if the reader is expected to communicate in either Wiegand or OSDP. The SABRE Module V3 comes defaulted to Wiegand.

|                                                   | Configure 💍              | $\times$     |
|---------------------------------------------------|--------------------------|--------------|
| Activation Distance                               |                          |              |
| Tx Power                                          | -68                      | 3            |
| Self Enrollment                                   |                          |              |
| Push To Open                                      | SARRE MO                 |              |
| Anti-Passback                                     | SA210                    |              |
| Use external antenna                              | FCC ID: 2ANI5            | SA210        |
| JITTER CONFIGURATIO                               | IC ID: 23133-S           | A210 3       |
| Jitter Filter Range                               | <b>( € 1960:</b> FC: /05 | safetrust.co |
| Jitter Sample                                     |                          |              |
|                                                   |                          |              |
|                                                   |                          |              |
|                                                   |                          |              |
|                                                   |                          |              |
| CONTACT<br>Primary Contact                        |                          |              |
| CONTACT<br>Primary Contact<br>After Hours Contact |                          |              |
| CONTACT<br>Primary Contact<br>After Hours Contact |                          |              |
| CONTACT<br>Primary Contact<br>After Hours Contact |                          |              |

| 4:55 1             | •         | .ıl 🕈 🗈               |
|--------------------|-----------|-----------------------|
|                    | Configure | $\circlearrowright$ × |
| Serial Number      | 00000     | 117000002             |
| Description        | Rob ho    | me office D           |
| Altitude           |           | 1800                  |
| SABRE MODULE       |           |                       |
| MODULE output      |           | Wiegand $>$           |
| WIEGAND output     |           | Reader >              |
| Apple Pay Auto Su  | ppression |                       |
| WIFI CONFIGURATIO  | N         |                       |
| Configure Wifi     |           | MODU                  |
| ADVANCED OPTIONS   | 6         | WIEGA                 |
| Bit Transformation |           | Annala                |

| During | the   | configuratio | on proce | ss, a | fter dete | ermi | ning   | the  | reader | is |
|--------|-------|--------------|----------|-------|-----------|------|--------|------|--------|----|
| expect | ed to | o communi    | cate wit | h OS  | DP, the   | ins  | taller | will | need   | to |
| select | the   | "MODULE      | output"  | and   | change    | it   | from   | Wie  | egand  | to |
| OSDP.  |       |              |          |       |           |      |        |      |        |    |

Side note: The V3 module is capable of auto-detecting Baudrate. The installer may choose to ignore this setting on the Module, and it will conform to the panel's Baudrate settings.

| WILLCONTROOMATION   |                |                 |            |
|---------------------|----------------|-----------------|------------|
| Configure Wifi      | MODULE out     | put             | Wiegand 🗦  |
| ADVANCED OPTIONS    | WIEGAND ou     | itput           | Reader 🗦   |
| Bit Transformation  | Apple Pay A    | uto Suppression |            |
| ACTIVATION          |                |                 |            |
| Activation Distance | 1'0" (30 cm) > |                 |            |
| Tx Power            | -68            |                 |            |
| Self Enrollment     |                |                 |            |
| Push To Open        |                | I roublesh      | ooting:    |
| Anti-Daceback       |                | the reader      | will flash |

#### ing:

eader is in OSDP mode and not communicating, flash purple.

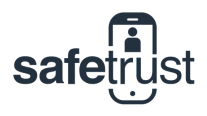

# **INSTALLERS AND ADMINS**

#### **OSDP Secure Channel Mode with the SABRE Module**

Replace the legacy module with the SABRE V3 Module and follow the steps for configuring OSDP communication. No other configurations are required for the SABRE module.

After the SABRE Module is installed and configured in OSDP mode, the reader will flash purple to symbolize the reader is not connected. To re-establish non-secure channel you must disable secure channel in the PACS system for that reader. The reader will then auto-connect in non-secure OSDP. Then, immediately re-enable secure channel mode in the PACS system on the reader to re-establish the secure channel communication. The reader's LED will go from a slow purple blink to fast purple blinking before re-establishing communication in OSDP.

| Activation Distance 10° (30 cm) > Tx Power -68 Self Enrollment - Push To Open  Anti-Passback User managed > Use external antenna  JITTER CONFIGURATION JItter Filter Range 210° (60 cm) > JItter Sample JITTER CONFIGURATION JITTER CONFIGURATION LOCALIBRATE SERIAL BAUGURATE SERIAL BAUGURATE SERIAL BAUGURATE SERIAL BAUGURATE SERIAL BAUGURATE SERIAL BAUGURATE SERIAL BAUGURATE SERIAL BAUGURATE SUBMIT                                                                                                    |                                  | Configure                                                      | CX              |
|----------------------------------------------------------------------------------------------------|----------------------------------|----------------------------------------------------------------|-----------------|
| Tx Power     -68       Self Enrollment     Image: Construct of the second second seco | Activation Distance              | 9                                                              | l'0" (30 cm) >  |
| Self Enrollment                                                                                                    | Tx Power                         |                                                                | -68             |
| Push To Open Anti-Passback User managed Use external antenna Use external antenna UITTER CONFIGURATION Uitter Filter Range 2'0" (60 cm) Uitter Sample User Sample User Sample User Sample User Sample User Sample Sensor AND PRESS CALIBRA OSDP information CALIBRATE Serial Baudrate CONTACT Device ID Primary Contact SUBMIT                                                                                                    | Self Enrollment                  |                                                                |                 |
| Anti-Passback User managed > Use external antenna JITTER CONFIGURATION JITTER CONFIGURATION JITTER CONFIGURATION JITTER Sample ADPROXIMATELY 3 FEET AWAY FR SENSOR AND PRESS CALIBR CONTACT CALIBRATE CONTACT CALIBRATE CONTACT CALIBRATE Serial Baudrate CONTACT Calibrian CALIBRATE SUBMIT SUBMIT                                                                                                    | Push To Open                     |                                                                |                 |
| Use external antenna<br>JITTER CONFIGURATION<br>Jitter Filter Range 2'0" (60 cm) ><br>Jitter Sample 1 ><br>Jitter Sample 0 ><br>Jitter Sample 0 ><br>Jitter Sample 0 ><br>Jitter Sample 0 ><br>OSDP information<br>CALIBRATE Serial Baudrate<br>CONTACT Device ID<br>Primary Contact ><br>SUBMIT                                                                                                    | Anti-Passback                    | Us                                                             | er managed >    |
| JITTER CONFIGURATION JItter Filter Range 2'0" (60 cm) > Jitter Sample 1 > Jitter Sample 0SDP information CALIBRATE Serial Baudrate CONTACT Device ID Primary Contact Craig Parker > After Hours Contact > USUBMIT                                                                                                    | Use external anten               | na                                                             |                 |
| Jitter Filter Range 2'0" (60 cm) ><br>Jitter Sample 1 ><br>HOLD YOUR MOBILE DEVICE 1 M<br>APPROXIMATELY 3 FEET AWAY FR<br>SENSOR AND PRESS CALIBRA<br>CALIBRATE Serial Baudrate<br>CONTACT Device ID<br>Primary Contact Craig Parker ><br>After Hours Contact ><br>SUBMIT                                                                                                    | JITTER CONFIGURAT                | ION                                                            |                 |
| Jitter Sample                                                                                                    | Jitter Filter Range              | :                                                              | 2'0" (60 cm) >  |
| HOLD YOUR MOBILE DEVICE IN<br>APPROXIMATELY 3 FEET AWAY FR<br>SENSOR AND PRESS CALIBRA<br>CALIBRATE<br>CONTACT<br>CALIBRATE<br>CONTACT<br>CALIBRATE<br>CONTACT<br>Calibrate<br>CONTACT<br>Craig Parker ><br>After Hours Contact<br>SUBMIT                                                                                                    | Jitter Sample                    |                                                                | 1 >             |
| CALIBRATE Serial Baudrate CONTACT Device ID Primary Contact Craig Parker > After Hours Contact > SUBMIT                                                                                                    | HOLD YOU<br>APPROXIMAT<br>SENSOR | R MOBILE DEVICE 1 M<br>FELY 3 FEET AWAY FR<br>AND PRESS CALIBR | Jitter Sample   |
| CONTACT Device ID Primary Contact Craig Parker > After Hours Contact > SUBMIT                                                                                                    |                                  | CALIBRATE                                                      | Serial Baudrate |
| Primary Contact Craig Parker > After Hours Contact SUBMIT                                                                                                    | CONTACT                          |                                                                | Device ID       |
| After Hours Contact                                                                                                    | Primary Contact                  |                                                                | Craig Parker >  |
| SUBMIT                                                                                                    |                                  |                                                                |                 |
|                                                                                                    | After Hours Contac               | ot                                                             | >               |
|                                                                                                    | After Hours Contac               | SUBMIT                                                         |                 |

## **OSDP Multi-drop:**

When configuring Multi-drop in OSDP, you will be required to assign the reader through the SABRE Module, its proper OSDP address. This is referred to as the "Device ID" during configuration. Once you have configured the Device ID number to the appropriate OSDP address, scroll to the bottom and click "SUBMIT".

#### roubleshooting:

1 >

9600 >

To check the OSDP connection status, navigate to Manage Sensors, select the SABRE and select Services.

## HAVING TROUBLE?

Get in contact with your local sales representative or contact Safetrust Support directly.

Support@safetrust.com support.safetrust.com